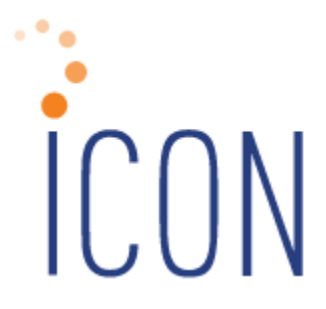

# Version 2.075 Release Notes

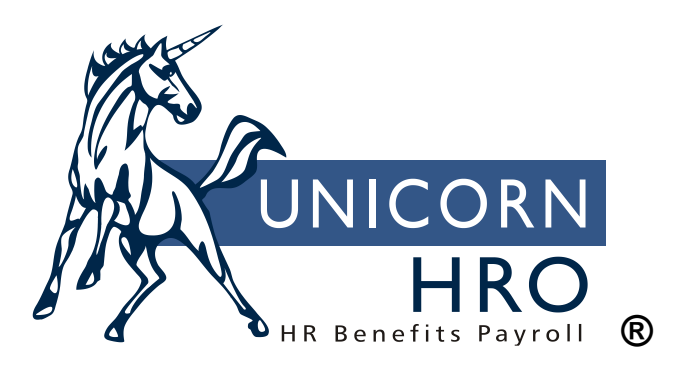

25B Hanover Road \* Florham Park, NJ 07932 Phone: 800-343-6844 \* Fax: 973-360-0699 www.unicornhro.com

#### **Table of Contents**

| New Manager Services Functions 1                                             |
|------------------------------------------------------------------------------|
| Salary Change Import Reversal 1                                              |
| Updated Manager Services Functions                                           |
| Benefit Statement                                                            |
| Benefit Cost Import                                                          |
| Common Object Dictionary – E-Mail Address Type 8                             |
| Common Object Dictionary – Relationship Type 8                               |
| Common Object Dictionary – State Tax Types                                   |
| Employee Audit Report                                                        |
| Messaging Setup - Process: ES Address, Event: Tax Change Needed 11           |
| Pay Code Definition / Pay Process Control - Include in Total Hours Worked 12 |
| Rehire (HR) and Rehire (Payroll)14                                           |
| Updated Employee Self Service Functions (Classic ESS)                        |
| Address Information                                                          |
| Paycheck Information17                                                       |
| Updated iCON Tools Functions19                                               |
| HR Common Object Dictionary – Relationship Type 19                           |
| HR Common Object Dictionary – E-Mail Address Type 19                         |
| Updated Customer Management Module Functions                                 |
| Function Security – Copy Feature Added                                       |
| Record 6 Inquiry (HOSTED CUSTOMERS)                                          |

# **New Manager Services Functions**

This section describes new functions in Manager Services.

# Salary Change Import Reversal

This new function, which appears under the HR Actions menu, provides the ability to delete Salary Change records that were imported into the system using the Salary Change Import function. The iCON baseline Salary Change Import function only currently imports Standard Compensation Method salary changes, so this reversal will similarly only reverse Standard Compensation Method salary changes done by import.

Please assign this function to the appropriate users in Function Security. **Please Note:** The "Delete" option in Function Security for this function controls the appearance of the "Reverse" button next to the path of the file name in the list screen for the function. This option must be checked for users to actually perform the reversal of an import.

This function will also delete any related Compensation Method records and Salary History records that were created with the initial import.

The system displays the import date, time and full path of the import source with the name of files that were imported. Click on the Reverse button next to the desired file to delete all of the salary change records that were added when this file was imported. To refresh the list of imported files, click Refresh.

You will be asked to confirm that you are sure you want to process the reversal. Click OK to proceed or click Cancel to exit without reversing any data.

If you click OK, the system will proceed to remove any data records created by the file you selected, and will confirm that the Salary Change import entries have been removed.

| ea.        |             |                                                   |           |
|------------|-------------|---------------------------------------------------|-----------|
| mport Date | Import Time | Import Source                                     | Action    |
| 4/25/2023  | 10:47:40    | /pdf/uploads/2000-4541SallmportReverseStaging.csv | 🥥 reverse |
|            |             | C refresh                                         |           |

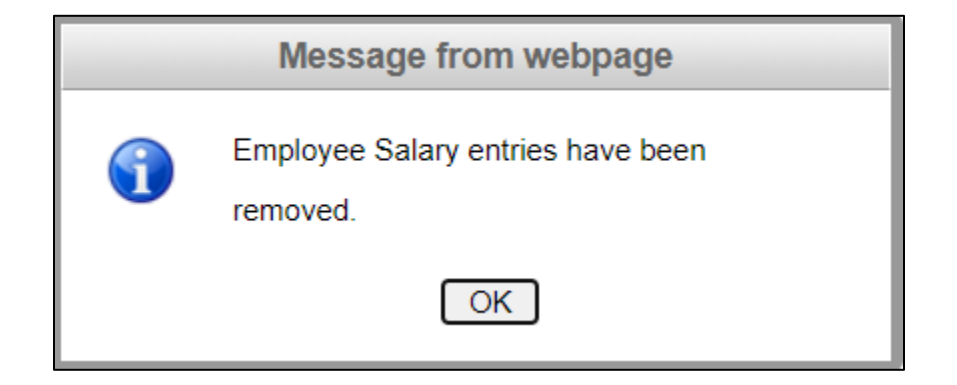

# **Updated Manager Services Functions**

This section describes updated functions in Manager Services.

### **Benefit Statement**

On this screen report, under certain data conditions, the Employer Cost column for the selected Health Savings Account plan was not displaying "N/A" as it should. This has been corrected.

### **Benefit Cost Import**

Previously, users could only complete Benefit Cost Import for Benefit Plans that were costed by Standard Costing methods. This function has been enhanced so that it now allows for Benefit Cost Import for Benefit Plans that are costed By Age or By Salary.

Here is an example of a *Benefit Plan Costed By Age* that has not yet had Benefit Costs entered.

| Update Ben                                                                                                    | efit Plans                                                                                                    |        |                    |                |              |  |  |  |  |  |  |  |
|----------------------------------------------------------------------------------------------------|----------------------------------------------------------------------------------------------------|--------|--------------------|----------------|--------------|--|--|--|--|--|--|--|
| * = Required                                                                                                    |                                                                                                    |        |                    |                |              |  |  |  |  |  |  |  |
| * Group:                                                                                                    | SGM Benefits                                                                                                    | *      | Category:          | Suppl. Life In | is 🗸         |  |  |  |  |  |  |  |
| * Plan:                                                                                                    | Suppl. Life 🗸 🗸                                                                                                    | *      | Option:            | Employee Or    | nly 🗸        |  |  |  |  |  |  |  |
| Click on each ta<br>save the data. T                                                                                | Click on each tab to enter information about the benefit plan. When you have entered all information, click on the Submit button to save the data. The system will also save the benefit plan when you click on either the Zip Code Availability or Benefit Costs tabs. |        |                    |                |              |  |  |  |  |  |  |  |
| Plan Definition Coverage Calc. Eligibility G/L & Admin. Costs On-Line Enroll. Options Zip Code Avail. Benefit Costs |                                                                                                    |        |                    |                |              |  |  |  |  |  |  |  |
| Plan Definition                                                                                                    | :                                                                                                    |        |                    |                |              |  |  |  |  |  |  |  |
| * Carrier:                                                                                                    | Cigna 🗸                                                                                                    |        | Policy ID:         |                |              |  |  |  |  |  |  |  |
| Active Defined Contribution                                                                                         |                                                                                                    |        |                    |                |              |  |  |  |  |  |  |  |
| Taxable Group Term Life Insurance     Medical Coverage for State New Hire Reporting Purposes                        |                                                                                                    |        |                    |                |              |  |  |  |  |  |  |  |
| Allow benef                                                                                                    | Allow beneficiaries to be specified                                                                                                    |        |                    |                |              |  |  |  |  |  |  |  |
| High Deduc                                                                                                    | tible Health Plan                                                                                                    |        |                    |                |              |  |  |  |  |  |  |  |
|                                                                                                    | liant Plan                                                                                                    |        |                    |                |              |  |  |  |  |  |  |  |
| Self-Insured                                                                                                    | 1 Plan                                                                                                    |        |                    |                |              |  |  |  |  |  |  |  |
| Wellness P                                                                                                    | lan                                                                                                    |        |                    |                |              |  |  |  |  |  |  |  |
| U Weiness I                                                                                                    | lan                                                                                                    |        |                    |                |              |  |  |  |  |  |  |  |
| Costing:                                                                                                    |                                                                                                    |        |                    |                |              |  |  |  |  |  |  |  |
| 🗹 Use pay fre                                                                                                    | quency to calculate deducti                                                                                                    | on     | Cost Method:       |                | Amount 🗸     |  |  |  |  |  |  |  |
| Cost by age                                                                                                    | 9                                                                                                    |        | Employee Deductio  | n:             | Supp. Life 🗸 |  |  |  |  |  |  |  |
| Cost by tob                                                                                                    | acco user status                                                                                                    |        | Employer Deduction | n:             | Supp. Life 🗸 |  |  |  |  |  |  |  |
| Report cost                                                                                                    | on W-2                                                                                                    |        |                    |                |              |  |  |  |  |  |  |  |
|                                                                                                    |                                                                                                    |        |                    |                |              |  |  |  |  |  |  |  |
|                                                                                                    |                                                                                                    | aubmit | cancel             |                |              |  |  |  |  |  |  |  |
|                                                                                                    |                                                                                                    | Submit | Cancer             |                |              |  |  |  |  |  |  |  |

| the data in the                                                                                                    | CL DI             |               |                   |                               |                                |  |  |  |  |  |  |
|----------------------------------------------------------------------------------------------------|-------------------|---------------|-------------------|-------------------------------|--------------------------------|--|--|--|--|--|--|
| Update Ben                                                                                                    | lefit Plans       |               |                   |                               |                                |  |  |  |  |  |  |
| * = Required                                                                                                    |                   |               |                   |                               |                                |  |  |  |  |  |  |
| * Group:                                                                                                    | SGM Benefits      | *             | Category:         | Suppl. Life Ins 🗸             |                                |  |  |  |  |  |  |
| * Plan:                                                                                                    | Suppl. Life 🗸 🗸   | *             | Option:           | Employee Only 🗸               |                                |  |  |  |  |  |  |
| To add a record, enter information and click Done. Click Reset if you need to clear the data that was entered. To update a record,<br>click on the information in the left column. This will highlight the record and display the information in the right hand section where it<br>can be modified. When you have finished changing the data, click Done to save your changes. When you are finished entering all<br>data, you may click on another tab to work with other areas of the benefit plan, or click on either the Submit or Cancel button to go to<br>the main list page. |                   |               |                   |                               |                                |  |  |  |  |  |  |
| Plan Definition Coverage Calc. Eligibility G/L & Admin. Costs On-Line Enroll. Options Zip Code Avail. Benefit Costs                                                                                                    |                   |               |                   |                               |                                |  |  |  |  |  |  |
| Benefit Costs L                                                                                                    | by Amount by Age: |               |                   |                               |                                |  |  |  |  |  |  |
| Effective D                                                                                                    | ate From Age      | To Age Action | * Effective Date: |                               | From Age:                      |  |  |  |  |  |  |
|                                                                                                    |                   |               |                   |                               | * To Age:                      |  |  |  |  |  |  |
|                                                                                                    |                   |               |                   | Employer Cost per             | Employer Cost per              |  |  |  |  |  |  |
|                                                                                                    |                   |               | Cost              | Linpioyee                     | Dependent                      |  |  |  |  |  |  |
|                                                                                                    |                   |               | Frequency:        | *no value                     | *no value                      |  |  |  |  |  |  |
|                                                                                                    |                   |               | Units of Coverage |                               |                                |  |  |  |  |  |  |
|                                                                                                    |                   |               | onito or oprorago | ·                             |                                |  |  |  |  |  |  |
|                                                                                                    |                   |               |                   | Employee Cost per<br>Employee | Employee Cost per<br>Dependent |  |  |  |  |  |  |
|                                                                                                    |                   |               | Cost:             |                               |                                |  |  |  |  |  |  |
|                                                                                                    |                   |               | Frequency:        | *no value 🗸                   | *no value 🗸                    |  |  |  |  |  |  |
|                                                                                                    |                   |               | Units of Coverage | c                             |                                |  |  |  |  |  |  |
|                                                                                                    |                   |               |                   |                               |                                |  |  |  |  |  |  |
|                                                                                                    |                   |               |                   | 🔁 done 🕘 rese                 | et                             |  |  |  |  |  |  |
|                                                                                                    |                   |               |                   |                               |                                |  |  |  |  |  |  |
|                                                                                                    |                   |               |                   |                               |                                |  |  |  |  |  |  |
| •                                                                                                    |                   |               |                   |                               | •                              |  |  |  |  |  |  |
|                                                                                                    |                   | → submit      | e cancel          |                               |                                |  |  |  |  |  |  |

In the Benefit Cost Import function – there are now three radio buttons that allow the user to select whether they are importing for a Standard Cost benefit plan, a benefit plan with Cost Based on Age, or a benefit plan with Cost Based on Salary. Select the radio button for the type of Costs you are importing for. In this example – select Cost Based on Age.

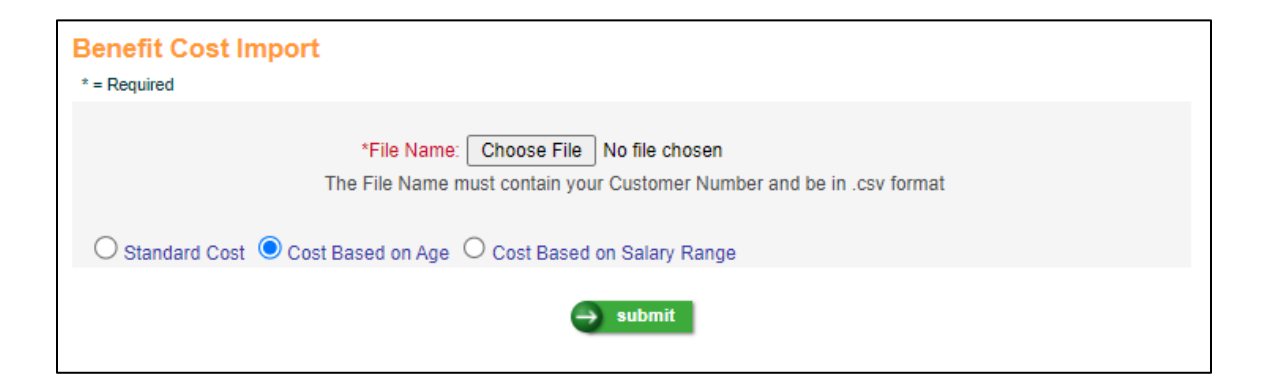

For Benefit Plans Costed By Age – the following is the layout of the import CSV file (opened in Excel) – please note the fields **From Age** and **To Age**.

| Benefit Group | Benefit Plan | <b>Benefit Option</b> | Effective Date | From Age | To Age | ER cost Per EE | EREE Per | EREE Coverage Amount | ER cost Per DEP | ERDP Per | ERDP Coverage Amount | EE cost Per EE | EEEE Per | EEEE Coverage Amount | EE cost Per DEP | EEDP Per | EEDP Coverage Amount |
|---------------|--------------|-----------------------|----------------|----------|--------|----------------|----------|----------------------|-----------------|----------|----------------------|----------------|----------|----------------------|-----------------|----------|----------------------|
| SGM           | SPL          | EE                    | 1/1/2023       | 18       | 24     | 0.2            | 12       | 10000                |                 |          |                      | 0.8            | 12       | 10000                |                 |          |                      |
| SGM           | SPL          | EE                    | 1/1/2023       | 25       | 34     | 2.5            | 12       | 10000                |                 |          |                      | 7.5            | 12       | 10000                |                 |          |                      |
| SGM           | SPL          | EE                    | 1/1/2023       | 35       | 44     | 7              | 12       | 10000                |                 |          |                      | 13             | 12       | 10000                |                 |          |                      |
| SGM           | SPL          | EE                    | 1/1/2023       | 45       | 54     | 15             | 12       | 10000                |                 |          |                      | 35             | 12       | 10000                |                 |          |                      |
| SGM           | SPL          | EE                    | 1/1/2023       | 64       | 99     | 40             | 12       | 10000                |                 |          |                      | 60             | 12       | 10000                |                 |          |                      |
|               |              |                       |                |          |        |                |          |                      |                 |          |                      |                |          |                      |                 |          |                      |

Importing the above file results in the following on the Benefit Costs tab for this Benefit Plan:

| Update Ben                                                                                                    | efit Plan   | S      |                 |                   |                               |                                |  |  |  |  |  |
|----------------------------------------------------------------------------------------------------|-------------|--------|-----------------|-------------------|-------------------------------|--------------------------------|--|--|--|--|--|
| * = Required                                                                                                    |             |        |                 |                   |                               |                                |  |  |  |  |  |
| * Group:                                                                                                    | SGM Benef   | its    |                 | Category:         | Suppl. Life Ins 🗸             |                                |  |  |  |  |  |
| * Plan:                                                                                                    | Suppl. Life | ~      |                 | Option:           | Employee Only 🗸               |                                |  |  |  |  |  |
| To add a record, enter information and click Done. Click Reset if you need to clear the data that was entered. To update a record,<br>click on the information in the left column. This will highlight the record and display the information in the right hand section where it<br>can be modified. When you have finished changing the data, click Done to save your changes. When you are finished entering all<br>data, you may click on another tab to work with other areas of the benefit plan, or click on either the Submit or Cancel button to go to<br>the main list page. |             |        |                 |                   |                               |                                |  |  |  |  |  |
| Plan Definition Coverage Calc. Eligibility G/L & Admin. Costs On-Line Enroll. Options Zip Code Avail. Benefit Costs                                                                                                    |             |        |                 |                   |                               |                                |  |  |  |  |  |
| Benefit Costs b                                                                                                    | y Amount b  | y Age: |                 | 1                 |                               |                                |  |  |  |  |  |
| Effective Date                                                                                                    | From Age    | To Age | Action          | * Effective Date: | 01/01/2023                    | From Age: 018                  |  |  |  |  |  |
| 01/01/2023                                                                                                    | 018         | 024    | 🎯 view 🚺 delete |                   |                               | * To Age: 024                  |  |  |  |  |  |
| 01/01/2023                                                                                                    | 025         | 034    | 🎯 view 🔕 delete |                   | Employer Cost per<br>Employee | Employer Cost per<br>Dependent |  |  |  |  |  |
| 01/01/2023                                                                                                    | 035         | 044    | 🎯 view 🔕 delete | Cost:             | 0.2000                        | 0.0000                         |  |  |  |  |  |
| 01/01/2023                                                                                                    | 045         | 054    | 🌀 view 🔞 delete | Frequency:        | Monthly 🗸                     | *no value 🗸                    |  |  |  |  |  |
| 01/01/2023                                                                                                    | 064         | 099    | 🙆 view 👩 delete | Units of Coverage | 10,000.00                     | 0.00                           |  |  |  |  |  |
|                                                                                                    |             |        | •               |                   | Employee Cost per<br>Employee | Employee Cost per<br>Dependent |  |  |  |  |  |
|                                                                                                    |             |        |                 | Cost:             | 0.8000                        | 0.0000                         |  |  |  |  |  |
|                                                                                                    |             |        |                 | Frequency:        | Monthly 🗸                     | *no value 🗸                    |  |  |  |  |  |
|                                                                                                    |             |        |                 | Units of Coverage | 10,000.00                     | 0.00                           |  |  |  |  |  |
|                                                                                                    |             |        |                 |                   | 🌖 done 🥥 rese                 | et                             |  |  |  |  |  |
|                                                                                                    |             |        |                 |                   |                               |                                |  |  |  |  |  |
| 4                                                                                                    |             |        |                 |                   |                               | •                              |  |  |  |  |  |
|                                                                                                    |             |        | → submit        | e cancel          |                               |                                |  |  |  |  |  |

Here is an example of a *Benefit Plan Costed By Salary* that has not yet had Benefit Costs entered.

| Update Ben                            | nefit Plans                                                    |                                                      |                                           |                                     |                                       |                                   |
|---------------------------------------|----------------------------------------------------------------|------------------------------------------------------|-------------------------------------------|-------------------------------------|---------------------------------------|-----------------------------------|
| * = Required                          |                                                                |                                                      |                                           |                                     |                                       |                                   |
| * Group:                              | SGM Benefits                                                   | *                                                    | Category:                                 | Medical                             | ~                                     |                                   |
| * Plan:                               | PPO Medical 🗸                                                  | *                                                    | Option:                                   | EE + Child(                         | ren) 🗸                                |                                   |
| Click on each ta<br>save the data. T  | b to enter information about<br>The system will also save the  | the benefit plan. Wher<br>benefit plan when you      | you have entered<br>click on either the   | all information,<br>Zip Code Availa | click on the Sub<br>bility or Benefit | mit button to<br>Costs tabs.      |
| Plan Definition                       | Coverage Calc. Eligibility                                     | G/L & Admin. Costs                                   | On-Line Enroll. O                         | ptions Zip Cod                      | de Avail. Benet                       | it Costs                          |
| Plan Definition                       | :                                                              |                                                      |                                           |                                     |                                       |                                   |
| ^ Camer:                              | Blue Cross V                                                   |                                                      | Policy ID:                                |                                     | PPOEE+Chil                            |                                   |
| Active                                |                                                                |                                                      | Defined Con                               | ntribution                          |                                       |                                   |
| Taxable Gr                            | oup Term Life Insurance                                        |                                                      | 🗹 Medical Cov                             | verage for State                    | New Hire Repo                         | rting Purposes                    |
| Allow benet                           | ficiaries to be specified                                      |                                                      | 🗹 Display plan                            | on Benefit Stat                     | ement                                 |                                   |
| High Deduc                            | ctible Health Plan                                             |                                                      |                                           |                                     |                                       |                                   |
| 🗹 ACA Comp                            | liant Plan                                                     |                                                      |                                           |                                     |                                       |                                   |
| Self-Insure                           | d Plan                                                         |                                                      |                                           |                                     |                                       |                                   |
| Wellness P                            | lan                                                            |                                                      |                                           |                                     |                                       |                                   |
| 0                                     |                                                                |                                                      |                                           |                                     |                                       |                                   |
| Costing:                              |                                                                |                                                      | Cost Mathed                               |                                     | Salary Dat Dr                         |                                   |
| Use pay fre                           | equency to calculate deductio                                  | n                                                    | Employee Destru                           | ation:                              | Modical                               |                                   |
| Cost by age                           | e                                                              |                                                      | Employee Deduc                            | cuon.                               | wiedical                              | <b>~</b>                          |
| Cost by tob                           | acco user status                                               |                                                      | Employer Deduc                            | ction:                              | Medical                               | ~                                 |
| Report cost                           | t on W-2                                                       |                                                      |                                           |                                     |                                       |                                   |
|                                       |                                                                |                                                      |                                           |                                     |                                       |                                   |
|                                       |                                                                | → submit                                             | e cancel                                  |                                     |                                       |                                   |
|                                       |                                                                |                                                      |                                           |                                     |                                       |                                   |
| Update Ben                            | nefit Plans                                                    |                                                      |                                           |                                     |                                       |                                   |
| * = Required                          |                                                                |                                                      |                                           |                                     |                                       |                                   |
| * Group:                              | SGM Benefits                                                   | ,                                                    | Category:                                 | Medical                             | ~                                     |                                   |
| * Plan:                               | PPO Medical 🗸                                                  |                                                      | Option:                                   | EE + Child                          | (ren) 🗸                               |                                   |
| To add a record,                      | , enter information and click                                  | Done. Click Reset if yo                              | ou need to clear the                      | e data that was                     | entered. To upd                       | ate a record,                     |
| click on the infor<br>can be modified | rmation in the left column. Th<br>I. When you have finished ch | us will highlight the real<br>anging the data, click | cord and display the<br>Done to save your | e information in<br>changes. When   | the right hand s<br>you are finishe   | ection where it<br>d entering all |
| data, you may c                       | lick on another tab to work w                                  | vith other areas of the                              | benefit plan, or click                    | k on either the S                   | Submit or Cance                       | el button to go to                |
| Dian Defer                            |                                                                | Off & Advise Or i                                    | On Line Freet, C                          | ations 7 7 a c                      |                                       | 10                                |
| Plan Definition                       | Coverage Calc. Eligibility                                     | G/L & Admin. Costs                                   | On-Line Enroll. Op                        | ptions Zip Cod                      | e Avail. Benef                        | it Costs                          |
| Denent Costs I                        | Effective Date                                                 | Action                                               | * Effective Date:                         |                                     |                                       | <u></u>                           |
|                                       |                                                                | - iston                                              |                                           |                                     |                                       |                                   |
|                                       |                                                                |                                                      |                                           | Total Cost pe                       | r Tota                                | l Cost per                        |
|                                       |                                                                |                                                      | Cost:                                     | Linpioyee                           | Deb                                   |                                   |
|                                       |                                                                |                                                      | Frequency:                                | *no value                           | ✓ *no                                 | value 🗸                           |
|                                       |                                                                |                                                      | Units of Coverage                         | e:                                  |                                       |                                   |
|                                       |                                                                |                                                      |                                           |                                     |                                       |                                   |
|                                       |                                                                |                                                      |                                           | done                                | 🥑 reset                               |                                   |
|                                       |                                                                |                                                      |                                           |                                     |                                       |                                   |
| Lin To Salar                          |                                                                | R Pays % Action                                      | Salary Percent                            |                                     |                                       |                                   |
| Op to Salar                           |                                                                | Action Action                                        | * Salary Up To:                           |                                     | (                                     | 0.00                              |
|                                       |                                                                |                                                      | Employee Pays                             | %:                                  |                                       |                                   |
|                                       |                                                                |                                                      | ,                                         |                                     |                                       |                                   |
|                                       |                                                                |                                                      |                                           | done                                | reset                                 |                                   |
|                                       |                                                                |                                                      |                                           | -                                   | -                                     | -                                 |
| 4                                     |                                                                |                                                      |                                           |                                     |                                       |                                   |
|                                       |                                                                | → submit                                             | e cancel                                  |                                     |                                       |                                   |
|                                       |                                                                |                                                      |                                           |                                     |                                       |                                   |

To import costs for this Benefit Plan, in the Benefit Cost Import function – select Cost Based on Salary.

| Benefit Cost Import                                                                                                   |
|----------------------------------------------------------------------------------------------------|
| * = Required                                                                                                    |
| *File Name: Choose File 2000 Ben Cing-MR.csv<br>The File Name must contain your Customer Number and be in .csv format |
| ○ Standard Cost ○ Cost Based on Age 		 Cost Based on Salary Range                                                     |
| → submit                                                                                                    |

For Benefit Plans Costed By Salary – the following is the layout of the import CSV file (opened in Excel) – please note the columns **Employee Pays %** and **Max Salary**.

| Benefit Group | Benefit Plan | Benefit Option | Effective Date | Total DEP Cost | Total DEP Per | Total DEP Coverage Amount | Total EE Cost | Total EE Per | Total EE Coverage Amount | Employee Pays % | Max Salary |     |
|---------------|--------------|----------------|----------------|----------------|---------------|---------------------------|---------------|--------------|--------------------------|-----------------|------------|-----|
| SCM           | PPO          | ECH            | 1/1/2023       |                |               |                           | 10000         | 12           |                          | 2.5             | 550        | )00 |
| SCM           | PPO          | ECH            | 1/1/2023       |                |               |                           | 10000         | 12           |                          | 3               | 650        | )00 |
| SCM           | PPO          | ECH            | 1/1/2023       |                |               |                           | 10000         | 12           |                          | 3.5             | 750        | )00 |
| SCM           | PPO          | ECH            | 1/1/2023       |                |               |                           | 10000         | 12           |                          | 4               | 850        | )00 |
| SCM           | PPO          | ECH            | 1/1/2023       |                |               |                           | 10000         | 12           |                          | 10              | 9990       | )00 |

Importing the above file results in the following on the Benefit Costs tab for this Benefit Plan:

| Undate Ren                                                                                          | efit Plans                                                                      |                                                                      |                                                                                             |                                                                                                    |                                                                           |                                                         |                                                                                        |     |
|----------------------------------------------------------------------------------------------------|---------------------------------------------------------------------------------|----------------------------------------------------------------------|---------------------------------------------------------------------------------------------|----------------------------------------------------------------------------------------------------|---------------------------------------------------------------------------|---------------------------------------------------------|----------------------------------------------------------------------------------------|-----|
| * = Required                                                                                        | cht i fullo                                                                     |                                                                      |                                                                                             |                                                                                                    |                                                                           |                                                         |                                                                                        |     |
| * Group:                                                                                            | SGM Benefits                                                                    |                                                                      |                                                                                             | * Category:                                                                                           | Medical                                                                   | ×                                                       |                                                                                        |     |
| * Plan:                                                                                             | PPO Medical                                                                     | ~                                                                    |                                                                                             | * Option:                                                                                             | EE + Child(                                                               | ren) 🗸                                                  |                                                                                        |     |
| To add a record,<br>click on the infor<br>can be modified.<br>data, you may cl<br>the main list pag | enter information<br>mation in the le<br>When you hav<br>ick on another t<br>e. | on and click D<br>ft column. Thi<br>e finished cha<br>ab to work wit | one. Click Reset if<br>s will highlight the<br>nging the data, clic<br>th other areas of th | you need to clear the<br>record and display the<br>ck Done to save your o<br>e benefit plan, or click | data that was e<br>information in tl<br>changes. When<br>on either the So | ntered. To<br>he right ha<br>you are fin<br>ubmit or Ca | update a record,<br>nd section where it<br>ished entering all<br>ancel button to go to | D   |
| Plan Definition                                                                                     | Coverage Calo                                                                   | Eligibility                                                          | G/L & Admin. Cost                                                                           | ts On-Line Enroll. Op                                                                                 | tions Zip Code                                                            | Avail. Be                                               | enefit Costs                                                                           |     |
| Benefit Costs b                                                                                     | y Salary Perce                                                                  | ent:                                                                 | a!                                                                                          | * Effective Deter                                                                                     | 01/01/2022                                                                |                                                         |                                                                                        | -   |
| Effective D                                                                                         | late                                                                            | AC<br>Ac                                                             | aon<br>Malete                                                                               | "Effective Date:                                                                                      | 01/01/2023                                                                |                                                         |                                                                                        |     |
| 01/01/2023                                                                                          |                                                                                 | 9.00                                                                 |                                                                                             |                                                                                                    | Total Cost per<br>Employee                                                |                                                         | Total Cost per<br>Dependent                                                            |     |
|                                                                                                    |                                                                                 |                                                                      |                                                                                             | Cost:                                                                                                 | 10,                                                                       | 000.0000                                                | 0.                                                                                     | .00 |
|                                                                                                    |                                                                                 |                                                                      |                                                                                             | Frequency:                                                                                            | Monthly                                                                   | ~                                                       | *no value 🛛 🗸                                                                          |     |
|                                                                                                    |                                                                                 |                                                                      |                                                                                             | Units of Coverage                                                                                     | -                                                                         | 0.00                                                    | (                                                                                      | D.( |
|                                                                                                    |                                                                                 |                                                                      |                                                                                             |                                                                                                    | \ominus done                                                              | ieset                                                   | :                                                                                      |     |
| Up To Salary E                                                                                      | E Pays % ER                                                                     | Pays %                                                               | Action                                                                                      | Salary Percent:                                                                                       | F                                                                         |                                                         |                                                                                        |     |
| 55,000.00                                                                                           | 2.5000                                                                          | 97.5000 🎯                                                            | view <u>()</u> delete                                                                       | * Salary Up To:                                                                                       | Ļ                                                                         |                                                         |                                                                                        |     |
| 65,000.00                                                                                           | 3.0000                                                                          | 97.0000 🎯                                                            | view <u>()</u> delete                                                                       | Employee Pays %                                                                                       | 6:                                                                        |                                                         |                                                                                        |     |
| 75,000.00                                                                                           | 3.5000                                                                          | 96.5000 🥥                                                            | view <u>()</u> delete                                                                       |                                                                                                    | A done                                                                    | Concept                                                 |                                                                                        |     |
| 85,000.00                                                                                           | 4.0000                                                                          | 96.0000 🥥                                                            | view 🔕 delete                                                                               | •                                                                                                    | Unie                                                                      | Jieset                                                  |                                                                                        | -   |
| 4                                                                                                   |                                                                                 |                                                                      | · • ··                                                                                      |                                                                                                    |                                                                           |                                                         | )                                                                                      | •   |
|                                                                                                    |                                                                                 |                                                                      | 🖾 submit                                                                                    | cancel                                                                                                |                                                                           |                                                         |                                                                                        |     |

# Common Object Dictionary – E-Mail Address Type

Users were previously able to delete a record from the COD Table for E-Mail Address Type, even if the E-Mail Address Type code was in use in the **E-Mail Addresses** function. This has been corrected.

### **Common Object Dictionary – Relationship Type**

Users were previously able to delete a record from the COD Table for Relationship Type, even if the Relationship Type code was in use in the **Emergency Contacts** function. This caused errors in the **Employee Direct** function in iCON Tools. This has been corrected.

# **Common Object Dictionary – State Tax Types**

The required State Tax Types codes SIT1, SIT2, SIT3, SIT4, SIT5, and SIT6 – which represent the Arizona State Income Tax percentage rates – have had their Short Description and Long Description changed to the following throughout the application. These descriptions now represent only the state income tax percentage rates in effect for 2023.

0.5% AZ SIT6 1.0% AZ SIT1 1.5% AZ SIT5 2.0% AZ SIT4 3.0% AZ SIT2 3.5% AZ SIT3

Here are examples of how the rates will now look in MS-Tax Manager and MS-Tax Elections:

| Tax Manager                              |                                              |   |            |  |  |
|------------------------------------------|----------------------------------------------|---|------------|--|--|
| * = Required                             |                                              |   |            |  |  |
| Selection:                               |                                              |   |            |  |  |
| Тах Туре:                                | O Federal                                    |   | O Employer |  |  |
|                                          | State                                        |   | Employee   |  |  |
|                                          | O Local                                      |   |            |  |  |
| *Display current and future taxes as of: | 04/25/2023                                   |   |            |  |  |
| Federal:                                 |                                              |   |            |  |  |
| Federal Tax:                             | *no value                                    | ~ |            |  |  |
| State:                                   |                                              |   |            |  |  |
| State/Province:                          | Arizona                                      | ~ |            |  |  |
| State Tax:                               | *no value                                    | ~ |            |  |  |
| Local:                                   | *no value                                    | * |            |  |  |
| State/Province:                          | 0.5% AZ SIT6                                 |   |            |  |  |
| Locality:                                | 1.5% AZ SIT5                                 |   | ~          |  |  |
| Local Tax:                               | 2.0% AZ SIT4<br>3.0% AZ SIT2<br>3.5% AZ SIT3 |   |            |  |  |
|                                          | Employ/Training                              | g |            |  |  |

| Summary 🥥                                                 | Address                                                                          | Education                                           | Employe                                                     | e Positions                               | Employee Ov                                                | verview                                   | Employment Status              | Paychecl                            |
|-----------------------------------------------------------|----------------------------------------------------------------------------------|-----------------------------------------------------|-------------------------------------------------------------|-------------------------------------------|------------------------------------------------------------|-------------------------------------------|--------------------------------|-------------------------------------|
| Diamond Arizona                                           | Tax Election<br>To update, click on                                              | S                                                   | left column.                                                | Click to acce<br>New York Ci              | ess the address looku<br>ity/Yonkers, Ohio cities          | p site for:<br>s, Ohio school dist        | tricts, Pennsylvania localitie | 95                                  |
| USA / Alpine Ski / Womens<br>Team / California / Northern | Federal:                                                                         |                                                     |                                                             |                                           |                                                            |                                           |                                | 🕣 add                               |
| Employee Details                                          | Eff. Check D<br>01/15/2023                                                       | ate<br>B Federa                                     | Tax Type<br>Il Income                                       | Filing Married                            | Status Exem                                                | pt. Active<br>000 yes                     | Action                         | elete                               |
| Number: 3212                                              | 01/01/202                                                                        | 1 Fed. U                                            | nempl.                                                      | *no value                                 |                                                            | 000 yes                                   | 🎯 view 🔇 d                     | elete                               |
| Status: Active                                            | 01/01/2021                                                                       | FICA/N                                              | /ledicare                                                   | *no value                                 |                                                            | 000 yes                                   | 🎯 view 🔇 d                     | elete                               |
| Hire Date: 01/01/2021                                     | 01/01/202                                                                        | 01/01/2021 FICA/OASDI                               |                                                             |                                           |                                                            | 000 yes                                   | 🎯 view 🔇 delete                |                                     |
| Reports To:<br>Direct Reports: 0                          | State:<br>Eff. Check Dat<br>12/05/2022<br>12/05/2022<br>01/01/2021<br>01/01/2021 | e State<br>Arizona<br>Arizona<br>Arizona<br>Arizona | Tax<br>1.5% AZ SIT<br>Income Tax<br>Unemploym<br>WorkersCom | Type 5 S<br>5 s<br>ent *r<br>np Ins *r    | Filing Status<br>ingle<br>no-value<br>no-value<br>no-value | Exempt Act<br>no<br>000 yes<br>yes<br>yes | tive Action                    | e add<br>delete<br>delete<br>delete |
|                                                           | Local:                                                                           | Resident                                            | Locality:                                                   | no value                                  |                                                            |                                           | ×                              | e add                               |
|                                                           | Eff. Check I                                                                     | Work Loo<br>Date L<br>Date: 04/25/2                 | cality: *<br>.ocality S<br>023 Le                           | novalue<br>tate Tax 1<br>egal Entity: Oly | Type Filing<br>mpics, Inc. ✔ Sta                           | Status<br>tus: Active 🚗                   | Exempt. Active                 | Action                              |

# **Employee Audit Report**

The Employee Audit Report will now report on records that were added to the Address function and E-Mail Addresses function using the import functions Employee Address Import and E-Mail Address Import.

To select the specific tables for these records in the Employee Audit Report, choose Employee Addresses or Employee E-Mail Addresses in the Table Filter field on the prompt screens for the report.

| EMPLOYEES                                                                                                  | BENEFIT                                                               | Emp Local Tax Adj Hist<br>Emp State Tax Adj History                                                                                                    | -   | PAYROLI |
|----------------------------------------------------------------------------------------------------|-----------------------------------------------------------------------|----------------------------------------------------------------------------------------------------|-----|---------|
| Employee Audit Report<br>* = Required<br>Selection By Organization and Date                                | :                                                                     | Employee ACA Status<br>Employee Account Distribution<br>Employee Addresses<br>Employee Benefits<br>Employee Benefits - Flex<br>Employee Certification<br>Employee Coleme | l   |         |
| Organization:<br>Legal Entity:<br>From Date:<br>To Date:                                                   | CONS. Group<br>Olympics<br>Olympics, Inc.<br>04/21/2023<br>04/21/2023 | Employee Claims<br>Employee Ded Adj History<br>Employee Deduction Formulas<br>Employee Deduction Options<br>Employee Dependents<br>Employee Direct Deposit Accts         |     |         |
| Select Report Parameters:                                                                                  |                                                                       | Employee Direct Deposit Dates<br>Employee E-Mail Addresses                                                                                                    | . 1 |         |
| Report ID:<br>"Report Formats:<br>User Filter:                                                             |                                                                       | Employee Education<br>Employee Fed Tax Adj History<br>Employee HSA Deposit Dates<br>Employee Injuries                                                                    |     |         |
| Table Filter:                                                                                              |                                                                       | Employee Addresses                                                                                                    | ~   |         |
| Break By Organization Level     Break By Home Account Numbe     Break By User     Separate Reports By User | r                                                                     | At Level: 2 V                                                                                                    |     |         |
| Sort by Employee Number:                                                                                   |                                                                       | •                                                                                                    |     |         |
| Sort by Employee Name:                                                                                     |                                                                       | 0                                                                                                    |     |         |
| Sort by Type of Change Then Employ                                                                         | ee Number:                                                            | 0                                                                                                    |     |         |
| Sort by Type of Change Then Employ                                                                         | ee Name:                                                              | 0                                                                                                    |     |         |

When the report prints, records added using these two imports will display "Job" for the App (Application) – instead of "MS" for Manager Services or "iCON Tools."

| Date: 04<br>Time: 14: | /21/2023<br>33:27 |                         | Emplo<br>For All Employee Tab | yee Audit Report<br>les, From 04/21/2023 To 04/21/2023 |     |                        | Page: 1<br>User: mruberto |
|-----------------------|-------------------|-------------------------|-------------------------------|--------------------------------------------------------|-----|------------------------|---------------------------|
| For Orgar             | nization Levels   | : YANKS / OLYMP         |                               |                                                        |     |                        |                           |
| Organizat             | ion Level:        | YANKS / OLYMP           |                               |                                                        |     |                        |                           |
| Date<br>Time          | User<br>App       | Employee Number<br>Name | Table<br>Field Description    | Key Information                                        | Act | Old Value<br>New Value |                           |
| 04/21/2023            | mruberto          | 3181                    | Addresses                     | Work Address / 06/01/2021 / Active                     | А   |                        |                           |
| 11:11:43              | Job               | Connors, Chuck          | Address                       |                                                        |     | 56 Wendt Ln            |                           |
|                       |                   |                         | Address Type                  |                                                        |     | Work Address           |                           |
|                       |                   |                         | City                          |                                                        |     | Wayne                  |                           |
|                       |                   |                         | Country                       |                                                        |     | U.S.A.                 |                           |
|                       |                   |                         | Effective Date                |                                                        |     | 06/01/2021             |                           |
|                       |                   |                         | Employee Number               |                                                        |     | 3181                   |                           |
|                       |                   |                         | State/Province                |                                                        |     | Florida                |                           |
|                       |                   |                         | Status Of Address             |                                                        |     | Active                 |                           |
|                       |                   |                         | Zip Code                      |                                                        |     | 77721                  |                           |
| 04/21/2023            | mruberto          | 3181                    | E-Mail Addresses              | Home E-Mail                                            | Α   |                        |                           |
| 14:32:42              | Job               | Connors, Chuck          | E-Mail Address                |                                                        |     | MR1@gm.com             |                           |
|                       |                   |                         | E-Mail Address Type           |                                                        |     | Home E-Mail            |                           |
|                       |                   |                         | Employee Number               |                                                        |     | 3181                   |                           |
| 04/21/2023            | mruberto          | 3182                    | E-Mail Addresses              | Alternate EMail                                        | Α   |                        |                           |
| 14:32:42              | Job               | Shields, Yarnell        | E-Mail Address                |                                                        |     | MR1@yahoo.com          |                           |
|                       |                   |                         | E-Mail Address Type           |                                                        |     | Alternate EMail        |                           |

### Messaging Setup – Process: ES Address, Event: Tax Change Needed

A new Messaging Event has been added in this release, under the Process: ES Address – the event is "Tax Change Needed." This Messaging Event can now be configured so that when changes happen in Employee Self Service related to employee Address Information changes and related Tax Election changes, the appropriate HR / Payroll team members can be notified. These staff members can then notify the employee to coordinate any forms needed for the Tax Change.

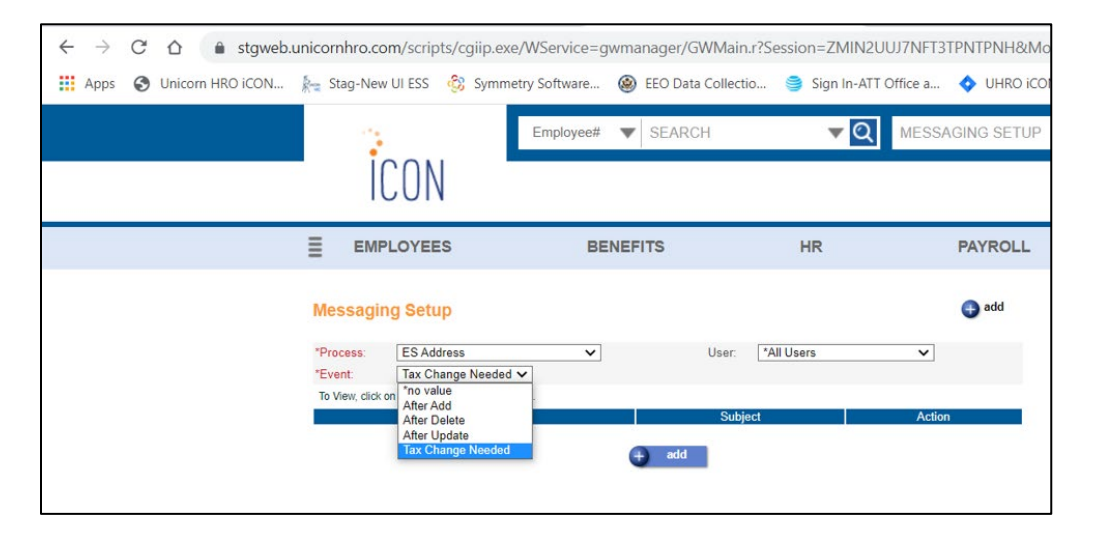

The message can then be set up like any other Messaging Setup Record with the relevant e-mail addresses on the Notification List.

\*\*\*Please note: the trigger for this event message can only occur for employee users who do not have access to the Employee Self Service function "W-4 Forms (Federal and State)" based on their ESS Login Group and Employee Security setup.

| Add Me                               | ssage                                                                                    |                                                                                |                                       |                         |                   |
|--------------------------------------|------------------------------------------------------------------------------------------|--------------------------------------------------------------------------------|---------------------------------------|-------------------------|-------------------|
| * = Required                         | 1                                                                                        |                                                                                |                                       |                         |                   |
|                                      | Process:                                                                                 | ES Address                                                                     |                                       | Event:                  | Tax Change Needed |
|                                      | * Message ID:                                                                            | ESAddrTxChg                                                                    |                                       | User:                   | *All Users        |
| <b>.</b>                             |                                                                                          |                                                                                |                                       |                         |                   |
| Subject:                             | ESS Address Change w                                                                     | ith Tax Change                                                                 |                                       |                         |                   |
| Message:                             |                                                                                          |                                                                                |                                       |                         |                   |
| moodgor                              |                                                                                          |                                                                                |                                       |                         |                   |
| On `Ev<br>requir<br>Please<br>the ne | ventDate` at `EventT<br>res a tax change.<br>e contact employee n<br>ecessary paperwork. | ime` user `EventUser` made a<br>umber ` <u>Emp</u> #`, ` <u>EmpName</u> ` at ( | an address c<br>Org ` <u>Qrglvl</u> ` | hange that<br>to coordi | .nate             |
|                                      |                                                                                          |                                                                                |                                       |                         |                   |
| Add Data a                           | and/or Event Element:                                                                    |                                                                                |                                       |                         |                   |
|                                      | Click on                                                                                 | Element Description in order to ac                                             | d it to the bott                      | om of the Me            | essage.           |
|                                      | Event El                                                                                 | ements:                                                                        | Da                                    | ata Elements            | 5:                |
|                                      | User Ca                                                                                  | using Event 🔔                                                                  | Er                                    | mployee Nar             | ne 🔺              |
|                                      | Date of I                                                                                | Event                                                                          | Er                                    | mployee Nur             | nber              |
|                                      | Time of I                                                                                | _vent                                                                          | U                                     | rg/Levei                | -                 |
|                                      |                                                                                          |                                                                                |                                       |                         |                   |
|                                      |                                                                                          |                                                                                |                                       |                         |                   |

# Pay Code Definition / Pay Process Control – Include in Total Hours Worked

A new field has been added to the Pay Code Definition / Pay Process Control tab – Include in Total Hours Worked. This checkbox should be "on" if this pay code represents actual hours worked (for example – Vacation or Sick pay codes would have this field not checked, but Regular Wages and Overtime pay codes would have this field checked). If this checkbox is on, the hours worked will be accumulated in a separate column on the screen for an employee payment in Employee Self Service, on the Paycheck Information function. This is a requirement only for companies that have California Employees to provide the employees with information that separates Total Hours Worked from Total Hours for payroll payments.

This new field in Pay Process Control will be – by default – unchecked for all Pay Codes in all Legal Entities when the release is deployed.

If you are a **Hosted** customer and your organization is under this California Requirement – please make sure this field is appropriately checked or unchecked in the system before your next payroll for all Legal Entities and all Pay Codes. If you are an **Outsource** customer and your organization is under this California Requirement – please email <u>PaySupport@unicornhro.com</u> a list of pay codes, by legal entity, that should have this setting checked.

| Pay Code Definition Pay Taxat     | ion Exemptions Pay Rate Overrides | Eligible Retirement Plan Earnings |                 |
|-----------------------------------|-----------------------------------|-----------------------------------|-----------------|
| Jpdate Pay Process Co             | ntrol                             |                                   |                 |
| Legal Entity:                     | Olympics, Inc.                    | Type Of Pay:                      | Overtime        |
| Use Hourly Rate:                  | 2                                 | Algorithm Method 2:               | Special Rates ∨ |
| Accrue Paid Time Off Hours:       |                                   | Algorithm Method 3:               | Shift Diff. 🗸   |
| SUI Labor Hours:                  |                                   | No Pay Pay Type:                  |                 |
| Include in Base Wage:             |                                   | Average Rate Overtime:            |                 |
| Taxable Life:                     |                                   | Include in Average Rate Hours:    |                 |
| Include in SUI Weeks Worked:      |                                   | Include Pay in Average Rate:      |                 |
| Eligible for Retro Pay:           |                                   | Use Shift to Calculate Pay:       |                 |
| Include In Lifetime Hours Worked: |                                   | Third Party Sick Pay:             |                 |
| New York Other Wages:             |                                   | Include in Workers Comp. Hours:   |                 |
| Include in EEO-1 Hours:           |                                   | Include in Total Hours Worked:    |                 |
| Declared Tip:                     |                                   | Tip Credit:                       |                 |
| COVID-19 Leave Type:              | *no value 🗸 🗸                     |                                   |                 |

| Paycheck Info     | ormation | ו              |                  |         |                       | Ro      | odney Arizon    | a Blinkman      |
|-------------------|----------|----------------|------------------|---------|-----------------------|---------|-----------------|-----------------|
|                   |          |                | 0                | ık      |                       |         |                 |                 |
| Pay Period Start  | Date P   | ay Period Er   | nd Date Issuan   | ce Date | Payment N             | lumber  | Gross Amount    | Net Amount      |
| 04/01/2023        | 3        | 04/14/20       | 23 04/14         | /2023   | 2429                  | 8       | 2,864.08        | 2,230.53        |
| Type Of Pa        | ау       | Total<br>Hours | Hours Worked     |         | Rate                  |         | Amount          | Year To<br>Date |
| Overtime          |          | 2.000          | 2.000            |         |                       | 49.0055 | 5 98.01         | 98.01           |
| Regular Wages     |          | 68.670         | 68.670           |         |                       | 32.6703 | 3 2,243.35      | 2,243.35        |
| Vacation          |          | 16.000         |                  |         |                       | 32.6703 | 522.72          | 522.72          |
| Gross Pay:        |          |                |                  |         |                       |         | 2,864.08        | 2,864.08        |
| Total All Hours   |          | 86.670         |                  |         |                       |         |                 |                 |
| Total Hours W     | orked:   |                | 70.670           |         |                       |         |                 |                 |
| Тах Туре          | State    | Locality       | Taxable<br>Wages |         | Tax Amoun             | t       | Year To<br>Date |                 |
| Federal<br>Income |          |                | 2,864.08         |         |                       | 342.85  | 342.85          |                 |
| FICA/Medicare     |          |                | 2,864.08         |         |                       | 41.53   | 3 41.53         |                 |
| FICA/OASDI        |          |                | 2,864.08         |         |                       | 177.57  | 177.57          |                 |
| Income Tax        | Arizona  |                | 2,864.08         |         |                       | 71.60   | 71.60           |                 |
| Tax Totals:       |          |                |                  |         |                       | 633.55  | 633.55          |                 |
|                   | Ded      | uction         |                  | Emj     | ployee Dedu<br>Amount | uction  | Year To<br>Date |                 |
| Deduction Tot     | tals:    |                |                  |         |                       | 0.00    | 0.00            |                 |
|                   |          |                |                  |         |                       |         |                 |                 |

# Rehire (HR) and Rehire (Payroll)

A reminder message has been added to these two functions.

For Rehire (HR) – when a user selects the Organization, and the Org Level 2 is different from their home Org Level 2, a message will appear that will remind the user to use the Payroll Activation function to activate an employee for payroll in a new Legal Entity.

Click the OK button in the message box to continue processing.

| Summary 🎯                                | Address         | Education        | Employee Positions          | Employee Overview             | Employment St       | atus Paycheck |
|------------------------------------------|-----------------|------------------|-----------------------------|-------------------------------|---------------------|---------------|
| Martina McBride                          | Pohiro (H       |                  |                             |                               |                     |               |
| Manager                                  |                 |                  | Message fr                  | om webpage                    |                     |               |
| CONS. Group / Yellowbird /<br>Operations |                 | If Employee is I | being rehired into a new Le | egal Entity, use the "Payroll | Activation" feature | to            |
| Employee Details                         |                 | complete the re  | ehire process.              |                               |                     |               |
| Number: 3333                             |                 |                  | -                           |                               |                     | •             |
| Status: Active                           | 1               |                  | L                           | OK                            |                     | ~             |
| Hire Date: 01/15/2014                    | Barreto Ta      |                  | <b>6</b> 9                  | EL 0.4. T                     |                     | ×             |
| Reports To: Sarah M Sanchez              | Reports To:     |                  |                             | FLSA I                        | vpe:                | ^no value 🗸   |
| Direct Reports: 0                        | Benefit Start [ | Date:            | 01/15/2014                  | Date:                         |                     | 01/15/2014    |
|                                          | Enroll in (     | Onboarding       |                             |                               |                     |               |
|                                          |                 |                  | → subm                      | it e cancel                   |                     |               |

For Rehire (Payroll) – the reminder message appears immediately when accessing the function.

Click the OK button in the message box to continue processing.

| Payroll Status Mis                                  | sc. Payroll            |                |                                                   |                                 |                       |
|-----------------------------------------------------|------------------------|----------------|---------------------------------------------------|---------------------------------|-----------------------|
| Martina M                                           | McBride                |                | Message                                           | from webpage                    |                       |
| Manager<br>CONS. Group / Yellowbird /<br>Operations |                        | if Emplo       | yee is being rehired in a new Le<br>e the Rehire. | egal Entity, use the "Payroll A | ctivation" feature to |
| Payroll Status                                      | ormation in the left c | olump          |                                                   | ОК                              |                       |
| Company                                             |                        | Payroll Status | Effective Date                                    | Action                          |                       |
| Yellowbird                                          | Active                 |                | 06/12/2014                                        | 🔇 delete                        |                       |
| Yellowbird                                          | Active                 |                | 01/15/2014                                        | 🔇 delete                        |                       |
| Legal Entity:                                       |                        | Yellowbird     | add                                               |                                 |                       |

# **Updated Employee Self Service Functions (Classic ESS)**

This section describes updated functions in Classic Employee Self Service.

### **Address Information**

This function has been updated to now – on change or add of an address that includes proper address fields (Address Line 1, Address Line 2, City, State, Zip, Country, County) – prompt the employee user to question whether this change in address also requires a change in Tax Elections. Their current Tax Election will be displayed in the background of this message box. If the employee user has access to the W-4 Forms function in Employee Self Service, then clicking OK for Yes will take the user to that function. Clicking Cancel to this message will return the employee user to the landing screen for the Address Information function.

| Apps 📀 LivQA ESS       | 🚱 LivQA MS 🔇    | NewQA      | jwsbnewqa say                         | s                                        |                |           |         |
|------------------------|-----------------|------------|---------------------------------------|------------------------------------------|----------------|-----------|---------|
|                        | Tax Elections   |            | oes this Address<br>X if Yes otherwis | change require a chan<br>e click Cancel. | ge in your Tax | Elections | ? Click |
| ICON                   | Federal:        | _          |                                       |                                          | ок             |           | Cancel  |
| Personal               | Eff. Check Date |            | IGA I YUC                             | F WHILE CIDING                           | LACING         | -         |         |
| Committee Floring      | 02/01/2020      | Fed. Ur    | nempl.                                | no value                                 | 000            | yes       |         |
| 1095-C                 | 02/01/2020      | Federal    | Income                                | Head of House.                           | 000            | yes       |         |
| Employee Directory     | 02/01/2020      | FICA/M     | ledicare                              | no value                                 | 000            | yes       |         |
| Voluntary Self-        | 02/01/2020      | FICA/O     | ASDI                                  | no value                                 | 000            | yes       |         |
| Identification of      |                 |            |                                       |                                          |                |           |         |
| Disability             | ( Ph. 1)        |            |                                       |                                          |                |           |         |
| Personal Data          | State:          |            |                                       |                                          |                |           |         |
| 1-9                    | Eff. Check Date | State      | Tax Type                              | Filing Status                            | Exempt.        | Active    |         |
| Address Information    | 02/01/2020      | California | Disability                            | "no-value                                |                | yes       |         |
| E-Mail Address         | 02/01/2020      | California | Income Tax                            | Head of House:H                          | 000            | yes       |         |
| Dependents             | 02/01/2020      | California | Unemployment                          | "no-value                                |                | yes       |         |
| Education              |                 |            |                                       |                                          |                |           |         |
| Emergency Contacts     | and a second    |            |                                       |                                          |                |           |         |
| Change Password        | Local:          |            |                                       |                                          |                |           |         |
| JOD Reviews            | Eff. Check Date | Locality   | State Tax T                           | ype Filing Status                        | Exempt.        | Active    |         |
| Salary History         |                 |            |                                       |                                          |                |           |         |
| Skills Information     |                 |            |                                       |                                          |                |           |         |
| Certifications         |                 |            |                                       |                                          |                |           |         |
| Employee Files         |                 |            |                                       |                                          |                |           |         |
| Training Classes       |                 |            |                                       |                                          |                |           |         |
| Training Enrollment    |                 |            |                                       |                                          |                |           |         |
| Notification Elections |                 |            |                                       |                                          |                |           |         |

If the employee user does not have access to the W-4 Forms function, clicking OK for Yes will prompt another message to appear, directing the employee to contact their HR or Payroll Department to request the necessary tax election changes made. Clicking OK or Cancel on that message will also return the employee user to the landing screen for the Address Information function.

| ← → C ▲ Not<br>∴ Apps S LivQA ESS                           | secure   gwsbnewc                         | qa/scripts/c<br>NewQA ESS | giip.exe/WSe<br>🔇 NewQA  | ervice=g<br>gwsb | wsbnewqaEmpl                            | oyee/GWMa                         | in.r?Sessio                 | on=AC3RO0                     | QAG4KD817T0COH |
|-------------------------------------------------------------|-------------------------------------------|---------------------------|--------------------------|------------------|-----------------------------------------|-----------------------------------|-----------------------------|-------------------------------|----------------|
| Welcome, Ashton Colorado                                    | Tax Elections                             |                           |                          | To cha<br>reque: | inge your Tax Elec<br>st changes to you | ctions, contac<br>ır Tax Election | t your HR ,<br>is as soon a | / Payroll Dep<br>as possible. | partment to    |
| Personal<br>Consent for Electronic                          | Federal:<br>Eff. Check Date<br>01/01/2021 | Fed. Un                   | Tax Type<br>empl.        |                  |                                         |                                   |                             | ОК                            | Cancel         |
| 1095-C                                                      | 01/01/2021                                | Federal                   | Income                   | Singl            | e                                       | 000                               | yes                         |                               |                |
| Employee Directory     Voluntary Self-<br>Identification of | 01/01/2021<br>01/01/2021                  | FICA/M<br>FICA/O          | ASDI                     | *no v<br>*no v   | alue                                    | 000                               | yes                         |                               |                |
| Personal Data                                               | State:                                    |                           |                          |                  |                                         |                                   |                             |                               |                |
| • 1-9                                                       | Eff. Check Date                           | State                     | Tax T                    | vpe              | Filing Status                           | Exempt                            | Active                      |                               |                |
| Address Information     E-Mail Address     Dependents       | 01/01/2021<br>01/01/2021                  | Colorado<br>Colorado      | Income Tax<br>Unemployme | ent              | Single<br>*no-value                     |                                   | yes<br>yes                  |                               |                |
| Education     Emergency Contacts                            | Local:                                    |                           |                          |                  |                                         |                                   |                             |                               |                |
| Change Password     Job Reviews                             | Eff. Check Date                           | Locality                  | State Ta                 | іх Туре          | Filing Status                           | Exempt.                           | Active                      |                               |                |
| Salary History     Skills Information     Certifications    |                                           |                           |                          |                  |                                         |                                   |                             |                               |                |

A related change has been made in Manager Services Messaging Setup function (see details above), so that when an employee user does not have access to the W-4 Forms function, and clicks on OK for Yes to the question about a tax change being required, then OK to the message about contacting their HR / Payroll Department, a Messaging Setup record can be created for Process: ES Address, Event: Tax Change Needed, that will alert HR or Payroll Staff on the Messaging Notification List who would be responsible for contacting the employee to coordinate any forms needed for the Tax Change.

# **Paycheck Information**

As mentioned above, based on the new checkbox in Manager Services Pay Code Definition / Pay Process Control – "Include in Total Hours Worked" - the system will display a "Total Hours" column and an "Hours Worked" column for each payment in the Paycheck Information function detail. For Pay Codes that have the "Include in Total Hours Worked" checked, the hours for these Pay Codes will appear in the "Hours Worked" column and will be included in the "Total Hours Worked" that appears on the payment detail.

| Paycheck Info     | ormation | ı              |                  |         |                       | Ro      | odney Arizon    | a Blinkman      |
|-------------------|----------|----------------|------------------|---------|-----------------------|---------|-----------------|-----------------|
|                   |          |                | 0                | ĸ       |                       |         |                 |                 |
| Pay Period Start  | Date P   | ay Period Er   | nd Date Issuan   | ce Date | Payment N             | umber   | Gross Amount    | Net Amount      |
| 04/01/2023        | 3        | 04/14/20       | 23 04/14         | 4/2023  | 2429                  | 8       | 2,864.08        | 2,230.53        |
| Type Of Pa        | ау       | Total<br>Hours | Hours Worked     |         | Rate                  |         | Amount          | Year To<br>Date |
| Overtime          |          | 2.000          | 2.000            |         |                       | 49.0055 | 5 98.01         | 98.01           |
| Regular Wages     |          | 68.670         | 68.670           |         |                       | 32.6703 | 2,243.35        | 2,243.35        |
| Vacation          |          | 16.000         |                  |         |                       | 32.6703 | 522.72          | 522.72          |
| Gross Pay:        |          |                |                  |         |                       |         | 2,864.08        | 2,864.08        |
| Total All Hours   |          | 86.670         |                  |         |                       |         |                 |                 |
| Total Hours W     | orked:   |                | 70.670           |         |                       |         |                 |                 |
| Тах Туре          | State    | Locality       | Taxable<br>Wages |         | Tax Amount            | t       | Year To<br>Date |                 |
| Federal<br>Income |          |                | 2,864.08         |         |                       | 342.85  | 342.85          |                 |
| FICA/Medicare     |          |                | 2,864.08         |         |                       | 41.53   | 41.53           |                 |
| FICA/OASDI        |          |                | 2,864.08         |         |                       | 177.57  | 177.57          |                 |
| Income Tax        | Arizona  |                | 2,864.08         |         |                       | 71.60   | 71.60           |                 |
| Tax Totals:       |          |                |                  |         |                       | 633.55  | 633.55          |                 |
|                   | Ded      | uction         |                  | Emj     | ployee Dedu<br>Amount | ction   | Year To<br>Date |                 |
| Deduction Tot     | tals:    |                |                  |         |                       | 0.00    | 0.00            |                 |
|                   |          |                |                  |         |                       |         |                 |                 |

# **Updated iCON Tools Functions**

This section describes updated functions in iCON Tools.

# HR Common Object Dictionary – Relationship Type

Users were previously able to delete a record from the HR COD Table for Relationship Type, even if the Relationship Type code was in use in the **Employee Emergency Contacts** function. This caused errors in the **Employee Direct** function in iCON Tools. This has been corrected.

# HR Common Object Dictionary – E-Mail Address Type

Users were previously able to delete a record from the HR COD Table for E-Mail Address Type, even if the E-Mail Address Type code was in use in the **Employee E-Mail Addresses** function. This has been corrected.

# **Updated Customer Management Module Functions**

This section describes updated functions in Customer Management Module.

# Function Security – Copy Feature Added

In Function Security in Customer Management Module, users are now allowed to copy the Authorized Functions from one user to another.

| User: | BLass                | <ul> <li>Copy To User:</li> </ul> | JBoniger ~ Co                       | ру |
|-------|----------------------|-----------------------------------|-------------------------------------|----|
| Autho | rized Functions      | ^                                 | Unauthorized Functions              | ^  |
| Bank  | Check Stock Sequence |                                   | Account Type                        |    |
| Bank  | Definition           |                                   | Activity Report                     |    |
| Bank  | Master               |                                   | Additional Services                 |    |
|       |                      |                                   | Address Status Type                 |    |
|       |                      |                                   | Address Type                        |    |
|       |                      |                                   | Application Identifiers             |    |
|       |                      | <-                                | Audit Purge                         |    |
|       |                      |                                   | Audit Report                        |    |
|       |                      | ->                                | CARES Act ER FICA Deferral Election |    |
|       |                      | -                                 | Charges Detail                      |    |
|       |                      |                                   | Check Stock                         |    |
|       |                      |                                   | Check Stocks                        |    |
|       |                      |                                   | Close Payroll Queue                 |    |
|       |                      |                                   | Cost Unit                           |    |
|       |                      |                                   | Customer Bank Information           |    |
|       |                      |                                   | Customer Check Information          |    |
|       |                      |                                   | Customer Fund Options               |    |
|       |                      |                                   | Customer Information                |    |
|       |                      | ~                                 | Designation Code                    | ~  |
|       |                      |                                   |                                     |    |

The system will prompt you to confirm the copy with a pop-up message. Click Yes to confirm or no to cancel the copy.

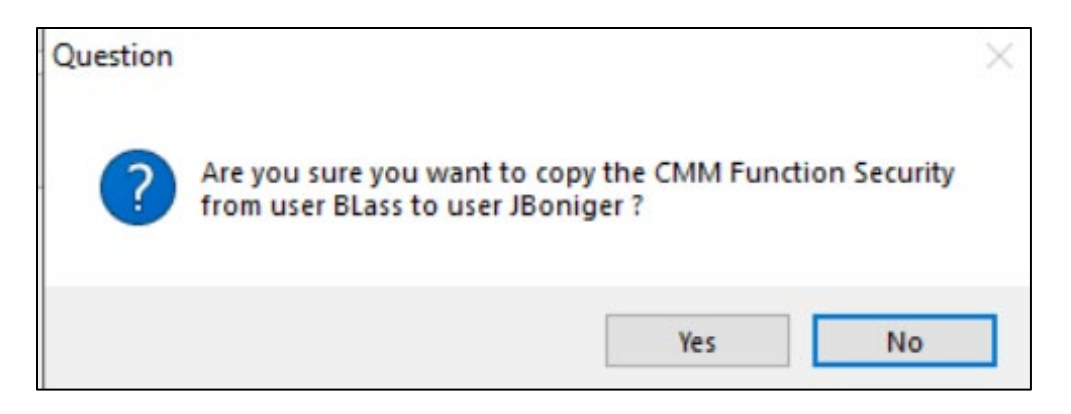

The system will also ask you to confirm whether you want to retain any existing function security Authorized Functions on the target user. Click Yes to confirm, or No to completely overwrite the target user's security with that from the source user (so the two users will have exactly the same Authorized Functions) or click Cancel to exit the Copy feature.

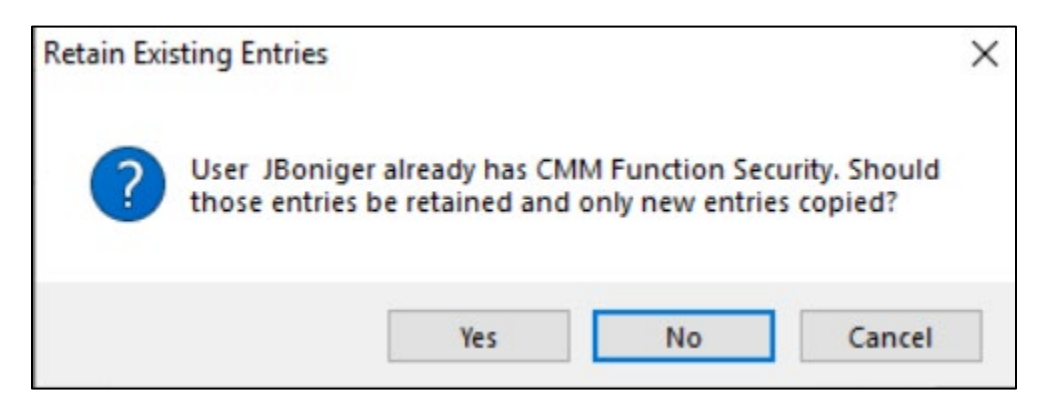

# Record 6 Inquiry (HOSTED CUSTOMERS)

This function has been updated to allow a user to sort the top table by clicking on a column heading. For example – to click ascending by Effective Date – click the column heading, and then click again to click descending by Effective Date. You can also toggle click to sort by Customer, Override Date, or Impound code.